## Instructivo de Firma Digital Remota de ENCODE S.A.

Procedimiento para Firmar un Documento con la plataforma ENCUSTODY de Encode S.A.:

- a) Ingresar a <u>https://firmador.encustody.com.ar/</u>
- b) Loguearse:

| <b>ENCUST</b> OY  |                                                                                            |  |
|-------------------|--------------------------------------------------------------------------------------------|--|
| Iniciar sesión    |                                                                                            |  |
| Usuario           | Ingresar el Usuario, por lo gral. es el №<br>Cuit del titular del certificado de FD        |  |
| Contraseña        | Ingresar la primera de las contraseñas<br>generada al momento de obtener el<br>certificado |  |
| Seguir conectado  | 01                                                                                         |  |
| Iniciar sesión    | Hacer click en Iniciar sesión para<br>acceder a la plataforma.                             |  |
| Powered by Encode | 17                                                                                         |  |

c) Ingresar el OTP:

| ENCUST®DY               |                                                                                                    |
|-------------------------|----------------------------------------------------------------------------------------------------|
| Iniciar sesión          | La clave OTP es el código temporal que<br>debe tomarse de la aplicación de<br>autenticación instalada en el teléfono<br>celular vinculada al certificado de FD. |
| Iniciar sesión Cancelar | ENCODE<br>authenticator                                                                                                    |
| Powered by Encode       |                                                                                                    |

Indistintamente cual se la aplicación a utilizar, siempre debe ser la vinculada al certificado de FD para una correcta validación.

d) Agregar archivo pdf a firmar: una vez ingresado a la plataforma siga los pasos de la siguiente pantalla:

| Bienvenido al Firmac        | dor Online       |
|-----------------------------|------------------|
| Arrastre un PDF a esta zona | a o seleccionelo |
| haciendo click a            | agui.            |
|                             |                  |
| ertificado                  |                  |
|                             |                  |
| 202 3 12-03-2024            | ~)               |
| azón de Firma               |                  |
|                             |                  |
| IN de Seguridad             | )                |
|                             |                  |
|                             | •                |

Arrastre hasta este sector o selecciónelo desde la carpeta en la que se encuentre al archivo pdf a firmar  e) Una vez seleccionado el archivo pdf a firmar digitalmente siga las instrucciones y opciones que muestra la siguiente pantalla:

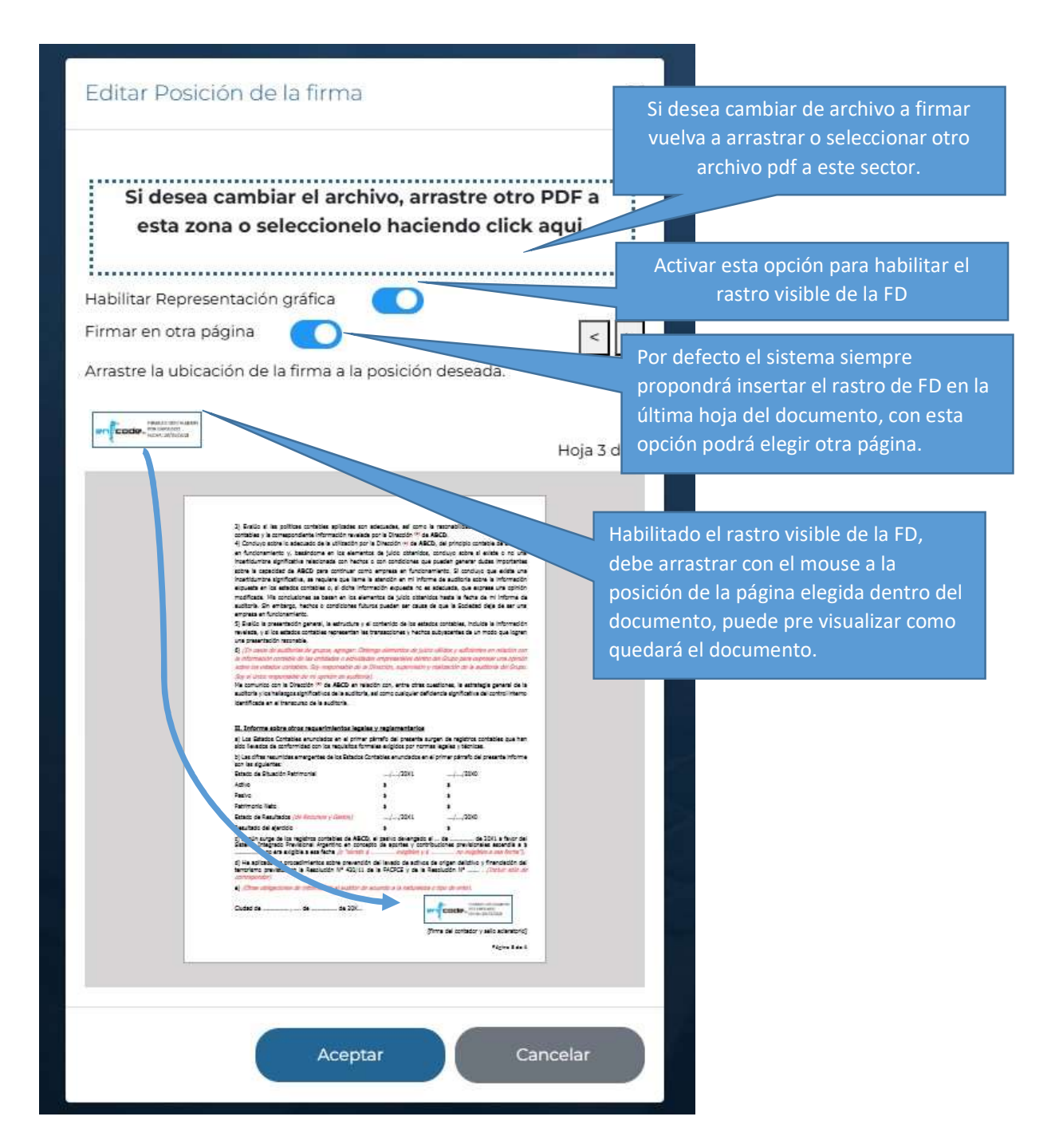

Una vez completa la configuración del archivo a firmar, habilitado el rastro de la FD y colocado en la posición de la hoja donde quiere que aparezca debe "Aceptar" a esta página para continuar con el proceso de inserción de la FD.

f) Cargado el archivo a firmar y configurado el rastro de FD, continuar con el proceso de firma en la siguiente pantalla del sistema:

| <b>ENCUST©DY</b><br>Bienvenido al Firmador Online<br>Arrastre un PDF a esta zona o seleccionelo<br>haciendo click aqui.       | En este botón podrá volver a la pantalla<br>anterior a cambiar cualquier parámetro.                                                                                                    |
|----------------------------------------------------------------------------------------------------|----------------------------------------------------------------------------------------------------|
| Editar Posición<br>Certificado<br>202 3 12-03-2024<br>Razón de Firma<br>Cr. Público, UNC, Mat. Prof. Nº 10.99999.9, CPCE Cba. | El campo <b>Razón de la Firma</b> es para<br>especificar en carácter por el que estoy<br>firmando este documento, allí puedo<br>colocar los datos del sello profesional<br>completos, pero NO datos del cliente. |
| PIN de Seguridad                                                                                                    | Colocar la segunda clave o PIN de<br>seguridad que se generó al momento<br>del otorgamiento de la FD para<br>proceder a confirma la inserción en el<br>documento seleccionado                                    |
| v3.4.0.0<br>Powered by Encode                                                                                                 | Por ultimo hacer click en FIRMAR                                                                                                    |

g) Para finalizar el proceso de firma el sistema presenta la siguiente pantalla:

| ENCUST                                                                                                    | El sistema confirma haber concluido el<br>proceso de firma con éxito                                                                                                    |
|----------------------------------------------------------------------------------------------------|----------------------------------------------------------------------------------------------------|
| Bienvenido al Firmador Online<br>Documento firmado exitosamente. Seleccione<br>Descargar PDF Firmado para obtener su documento<br>firmado. | dor Online<br>te. Seleccione<br>ener su documento<br>mado<br>mado<br>nento<br>Una vez descargado el archivo firmado<br>puede iniciar el proceso de firma de un<br>puede oferenciar el proceso de firma de un<br>puede oferenciar el proceso de firma de un |
| Descargar PDF Firmado                                                                                                    |                                                                                                    |
| Firmar otro documento                                                                                                    |                                                                                                    |
| v3.4.0.0                                                                                                    | nuevo documento.                                                                                                    |

El archivo descargado queda listo para su presentación al CPCE Cba!